## Attachment A

## **FutureSkills Participant Tracking on MOSES**

Instructions for tracking referrals and enrollments of MassHire (MH) customers in FutureSkills training programs are provided below.

Step 1.

All participants referred to and/or enrolled in FutureSkills training programs must first be enrolled in the FutureSkills Career Center program in MOSES. A FutureSkills Career Center program has been created for each career center to use for this purpose.

Before enrolling the customer into the FutureSkills Career Center program, click the *Eligibility* button at the bottom of the Basic tab. This will bring you to the Eligibility screen.

| Allen, Saori ssi                                                                                                    | N: XXX-XX-9693 ID: 12                                                                     | 517792 🐴 JQ 🥵                                                                                                    | A OGPE O                                                                                                    | F Notes                |  |  |  |  |
|----------------------------------------------------------------------------------------------------|-------------------------------------------------------------------------------------------|----------------------------------------------------------------------------------------------------|----------------------------------------------------------------------------------------------------|------------------------|--|--|--|--|
| Basic Full Education Work History Events Alerts Ca                                                                                                    | areer Plan/Youth ISS Servi                                                                | ces Special Programs                                                                                                    |                                                                                                    | Survey                 |  |  |  |  |
| General Information         First Name:       Saori         Last Name:       Allen         Date of Birth:       10/09/1953         Date of Birth:       10/09/1953         Pate of Birth:       10/09/1953         Belease Information?:       Yes         No       > Other Eligible         Ethnicity       Hispanic or Latino         Race       White         Asian       American Indian or A         Other       Hawaiian Native or O         Information Not Avaii       Programs | ial: X<br>Female  Yes  No Yes  No Yes  No Ves  No Ves Ves Ves Ves Ves Ves Ves Ves Ves Ves | Address Mailir<br>Address 758 Morton<br>Country: United State<br>Zip: 01201-<br>State: Massachus<br>Enterprise Empo<br>Address Not Available<br>nfidential: O Yes © No | street<br>Street<br>s of America<br>City: Pittsfield<br>etts<br>werment<br>Mailing Addi<br>HITG Confidential: | ewal<br>ress different |  |  |  |  |
| Program Name Apply Program Status                                                                                                    | History Co                                                                                | ntact<br>ary Phone: (307)323-345                                                                                                    | 55 Email: leslie.a.abram                                                                                      | iowitz@detma.or        |  |  |  |  |
| Job Match     Info. Complete - On       Program Eligibility     Info. Complete - On       Career Planning     Image: Career Planning                                                                                                    |                                                                                           | er Phone: (307)323-361<br>b Address: C                                                                                                    | 5 <b>T</b>                                                                                                    | Prefers Emails         |  |  |  |  |
| Worked in agriculture or food processing in      Yes C No     Career Center     This is a PRACTICE JOB SEEKER RECORD - NOT A REAL Person!     This is a PRACTICE JOB SEEKER RECORD - NOT A REAL Person!                                                                                                    |                                                                                           |                                                                                                    |                                                                                                    |                        |  |  |  |  |
| <u>I</u> rade                                                                                                    | Match <u>C</u> riteria Run J                                                              | Aatch Eligibility Crite                                                                                                    | eria OK                                                                                                    | Cancel                 |  |  |  |  |

Once on the Eligibility screen, move the **ARPA FutureSkills** funding source in the left window to the right window, then click OK.

| Illen, Saori                                                                                                    | SSN: XXX-XX-9693 ID: 12517792                         |                       |
|----------------------------------------------------------------------------------------------------|-------------------------------------------------------|-----------------------|
| Eligibility<br>MassHire Workforce Board: Menimack Valley                                                                                          | Initial Date: 12/22/2015 Last Update Date: 05/25/2022 |                       |
| Potential System Calculated Eligibility                                                                                                    | Actual System Calcu                                   | lated Eligibility     |
| CTI<br>Southwick<br>WIOA Title I - Dislocated Workers<br>WIOA Title I - Youth                                                                     | >> WIDA Title I - Adults                              |                       |
| Potential Non-System Calculated Eligibility —                                                                                                    | Actual Non-System (                                   | alculated Eligibility |
| DTA Work Program Participant (WPP)<br>Entergy<br>Mass Rehab Training Fund (MRTF)<br>MassHire CareerPath Program (MCP)<br>Northeast Healthcare Hub | ARPA FutureSkills                                     |                       |
| Non-Eligible Funding Sources<br>Type                                                                                                    | Description                                           | Criteria              |
|                                                                                                    |                                                       |                       |
|                                                                                                    | Initial Eligibility Update Eligibility Course Search  | OK Cancel             |

Step 2.

Once the eligibility has been set, and back on the Basic tab, click the Career Center button. The list of Career Center Specific Programs will be displayed. Find the **FutureSkills** program and click the *Apply* box to the right, then click OK. Click OK back on the Basic tab to save the record. The customer is now enrolled in the FutureSkills Career Center program.

| Allen, Saori                                                                                                    | SSN: XXX-XX-9693                                                                                                    | ID: 1 | 2517792                                                                                                    | 🔁 JQ 👫                                                                                                    | Dep PE 🙂                                                                           | F                                                                                  | N     | otes |  |
|----------------------------------------------------------------------------------------------------|----------------------------------------------------------------------------------------------------|-------|----------------------------------------------------------------------------------------------------|----------------------------------------------------------------------------------------------------|------------------------------------------------------------------------------------|------------------------------------------------------------------------------------|-------|------|--|
| Basic Full Education Work History E                                                                                                    | vents Alerts Career Plan/Youth ISS                                                                                                    | Serv  | rices Specia                                                                                                    | al Programs                                                                                                    |                                                                                    | S                                                                                  | urvey |      |  |
| General Information         First Name:       Saori         Last Name:       Allen         Date of Birth:       10/09/1953         Release Information?:       Yes         Release Information?:       Yes         Release Information?:       Yes         Release Information?:       Yes         Release Information?:       Yes         Bla       Asian         Asian       Am         Other       Ha | Middle Initial:<br>→ Sex: Female<br>→ Military:<br>→ Other Eligible<br>→ Other Eligible<br>→ Other African American<br>African American<br>African Antive<br>waiian Native or Other Pacific Islander<br>ormation Not Available |       | Career Cente<br>Career Cente<br>Program Nar<br>Community (<br>COVID-19 D<br>Department<br>DOL Sisu Co<br>DTA Work F<br>Energy Sect | r Specific Program<br>me<br>Dutreach, Lawrenc<br>risaster Dislocated<br>of Youth Services,<br>enter Program, Law<br>Program Participani<br>or Partnership - La | ms<br>s<br>Worker Grant, Lawr<br>Lawrence<br>rrence<br>t (WPP), Lawrence<br>wrence | Ap<br>r<br>ence [<br>f<br>f<br>f<br>f<br>f<br>f<br>f<br>f<br>f<br>f<br>f<br>f<br>f |       | ×    |  |
| Programs – Last Reportable Servic                                                                                                    | e Date: 06/15/2022                                                                                                    |       | Environmen                                                                                                    | tal Technical Train                                                                                                    | ing (ETTP3), Lawrer                                                                | nce [                                                                              | - 🖻   |      |  |
| Program Name Apply Progra<br>Job Match                                                                                                    | m Status History                                                                                                    |       | EPA Groupe<br>FutureSkills                                                                                                    | Works - Lawrence                                                                                                    | P                                                                                  | [                                                                                  |       |      |  |
| Program Eligibility 🔽 Info. C                                                                                                    | Complete - On 💌 🖻                                                                                                    |       | Garber, Law                                                                                                    | rence                                                                                                    |                                                                                    | -                                                                                  | Ø     | ~    |  |
| Career Planning 🔽 Enrolle                                                                                                    | ed 💽 🗸                                                                                                    |       |                                                                                                    | OK                                                                                                    | Cano                                                                               | cel                                                                                | 1     |      |  |
| Worked in agriculture or food processing in      Yes C No     Career Center                                                                                                    |                                                                                                    |       |                                                                                                    |                                                                                                    |                                                                                    |                                                                                    |       |      |  |
| Trade                                                                                                    | Eligibility Match Criteria                                                                                                    | Run   | Match                                                                                                    | Eligibility Criteria                                                                                                    | ОК                                                                                 | Car                                                                                | ncel  |      |  |

Step 3.

ARPA funded training courses have been added to MOSES. The name of the training course will be preceded by the training funding (e.g. RENEW – Advanced Manufacturing Welding). You must add an approval for your workforce area for the course that you will use for your customer.

Click the Training dropdown menu item in MOSES, then click *Training Services* to display the Course Search page. Search for your course and select it.

| File                       | Job Se                         | eeker        | Employer                      | Trainir   | ng Eve   | ents                                                               | Program | Reports                                                                    | Feedl                         | oack Ad        | Iministration                | Go To                | Window     | Help            |  |
|----------------------------|--------------------------------|--------------|-------------------------------|-----------|----------|--------------------------------------------------------------------|---------|----------------------------------------------------------------------------|-------------------------------|----------------|------------------------------|----------------------|------------|-----------------|--|
|                            | Trainin                        | g Servi      | ces                           |           | A        | B                                                                  | XII 🕐   |                                                                            |                               |                |                              |                      |            |                 |  |
|                            | Provider Maintenance           |              |                               |           |          |                                                                    |         |                                                                            |                               |                |                              |                      |            |                 |  |
| Funding Source Maintenance |                                |              |                               |           |          |                                                                    |         |                                                                            |                               |                |                              |                      |            |                 |  |
|                            | Plannin                        | ng Mai       | ntenance                      |           |          |                                                                    |         | Search for an existing Training course entry by selecting a search method. |                               |                |                              |                      |            |                 |  |
|                            | © Course Name                  |              |                               |           |          | entering the search criteria, and then clicking the Search button. |         |                                                                            |                               |                |                              |                      |            |                 |  |
|                            | C Cour                         | rse ID       |                               |           |          |                                                                    |         | Search Cr                                                                  | iteria: [                     | BENEW          |                              |                      | _          | Search          |  |
|                            | C Prov                         | vider Na     | me                            |           |          |                                                                    |         |                                                                            | 1                             |                |                              |                      |            |                 |  |
|                            |                                |              |                               |           |          |                                                                    |         |                                                                            |                               |                |                              |                      |            | Advanced Search |  |
| S                          | earch R                        | esults       |                               |           |          |                                                                    |         |                                                                            |                               |                |                              |                      |            |                 |  |
| C.                         | uree ID                        | Couro        | o Nomo                        |           | Course ( | ٥ddra                                                              |         | Citu State                                                                 |                               | Provider II    | Provider Name                |                      | FEIN       |                 |  |
| 11                         | 29983                          | Electri      | ical and Rene                 | wable     | 97 Newt  | berry                                                              | Road    | East Wind                                                                  | ,<br>Isor,                    | 1027660        | Lincoln Techr                | »<br>nical Institute | e xx-xxx39 | 53 🛄            |  |
|                            | 10050                          | Energ        | y Technology                  |           | 100.0    | 1.01                                                               |         | CT                                                                         |                               | 1000740        | - E. Windsor                 |                      | -          |                 |  |
|                            | 18358                          | HENE<br>Manu | W - Advance<br>facturing Weld | d<br>Jing | 100 Coo  | ok Str                                                             | eet     | Billerica, N                                                               | 1A                            | 1006718        | Shawsheen V<br>Technical Hig | alley<br>h School    | хх-ххх661  | J2 🚨            |  |
| 11                         | 1119478 Renewable Energy 100 P |              | 100 Plea                      | asant     | Street   | Malden, M                                                          | IA      | 1009732                                                                    | Network Tech<br>Academy Insti | nology<br>tute | xx-xxx05                     | 93 🚨                 |            |                 |  |
|                            |                                |              |                               |           |          |                                                                    |         |                                                                            |                               |                |                              |                      |            |                 |  |
|                            |                                |              |                               |           |          |                                                                    |         |                                                                            |                               |                |                              |                      |            |                 |  |

On the Course Details screen, click the **Add** button to the right of the Approvals grid.

- Select your workforce area
- Select the *Type* of **Specific Funding**
- Select the Specific Funding of ARPA FutureSkills
- Change *Status* to **Approved**
- Enter the start and end dates for the course

Click OK to save the record.

The customer may now be referred to and/or enrolled in the course.

| Training Cours                                                                                        | ( Shawsheen Valley Technical High School,RENEW - Advanced Manufacturing Welding )                                                                                                    |  |  |  |  |  |  |  |  |  |  |
|----------------------------------------------------------------------------------------------------|----------------------------------------------------------------------------------------------------|--|--|--|--|--|--|--|--|--|--|
| Basic Additional                                                                                      | nfo Schedule Performance Costs Youth Worksites Targeted Occupations Program Courses Enrolled                                                                                                    |  |  |  |  |  |  |  |  |  |  |
|                                                                                                    | Activity Categories                                                                                                    |  |  |  |  |  |  |  |  |  |  |
| <ul> <li>Course Name:</li> <li>Address:</li> </ul>                                                    | RENEW - Advanced Manufacturing W     Academic/Occupational Learning A       100 Cook Street     Adult Education and Literacy Act       Alternative School     Academic/Occupational Learning A                                                                                                    |  |  |  |  |  |  |  |  |  |  |
| ► Zip:                                                                                                | 01821-                                                                                                    |  |  |  |  |  |  |  |  |  |  |
| ► City:                                                                                               | Billerica                                                                                                    |  |  |  |  |  |  |  |  |  |  |
| State:<br>Description:                                                                                | Massachusetts <ul> <li>Massachusetts</li> <li>The advanced manufacturing welding training program combines the use of technical knowledge and</li> <li>MTW Contract Status:</li> <li></li></ul>                                                                                                    |  |  |  |  |  |  |  |  |  |  |
| * Training :<br>* Sub Training:                                                                       | Course Type:     TAACCCT: C Yes C No     Dist. Learning     Archived Course.                                                                                                    |  |  |  |  |  |  |  |  |  |  |
| Approvals  Workforce Boa                                                                              | Approvals         > Workforce Board > Staff ID       > Type       Specific Funding > Status       > Start Date       > End Date       Changes       Confirmed         Metro North       ✓ DSMEJ       ✓ Specific Fu       NAMC · EOF ✓ Approved ✓ 01/21/2021 ✓ 01/21/2022 ✓ ✓ Com       Delete         Merrimack Valle       ✓ LABRA       ✓ Specific Fu       ARPA Future ✓ Approved ✓ 05/01/2022 ✓ 05/25/2023 ✓ ✓ Com       Delete |  |  |  |  |  |  |  |  |  |  |
| To see Comments, click the "Com" button. C Show all approval records 📀 Show approvals within one year |                                                                                                    |  |  |  |  |  |  |  |  |  |  |
| Provider Ap                                                                                           | roval Status OK Cancel                                                                                                    |  |  |  |  |  |  |  |  |  |  |

Step 4.

On the Services-->Course/Activity tab in the customer's record in MOSES, click Add to refer and/or enroll your customer into the training course. The customer will be considered *referred* to the course once you have added a referral date. If the customer is subsequently enrolled in the course, add the enrollment by clicking the *Yes* radio button and entering a *Start Date*. You must also move the funding stream ARPA FutureSkills to the right when enrolling.

| Training Enrollment Detail                                                                                                    |                                                                                                    |                                                                                                    |                                                                                                    | _                     |         |
|----------------------------------------------------------------------------------------------------|----------------------------------------------------------------------------------------------------|----------------------------------------------------------------------------------------------------|----------------------------------------------------------------------------------------------------|-----------------------|---------|
| Career Center:<br>Created Date:<br>Training Course ID:<br>Training Course:<br>Training Provider:<br>Occupation Description:<br>Location / Worksite:<br>Referral Date:<br>Enrollment:<br>Start Date: | Lawrence Career Center 08/05/2022 1118358 RENEW - Advanced Manuf. Shawsheen Valley Technica Welders, Cutters, and Welde 08/05/2022 CYes No 00/00/0000 | Course Search<br>acturing Welding<br>al High School<br>er Fitters<br>Completion Inf<br>Course Comp<br>Course Comp | Last Update Date:<br>Staff ID:<br>Hourly Wage (\$):<br>Hourly Wage Subsi<br>Hours / Week:<br>Pell Recipient:<br>Amount (\$):<br>Estimated Completion<br>formation | LABRA<br>             | No<br>C |
| Section 30<br>Section 30/TAA Start Date:                                                                                                    | 00/00/0000                                                                                                    | Course Comp                                                                                                    | pletion Date: 100700<br>pletion Hours:                                                                                                    |                       |         |
| Eligible Funding Streams                                                                                                    |                                                                                                    | >>                                                                                                    |                                                                                                    |                       |         |
| Group Contract Enrollment:<br>Successful completion of this cour<br>that meets Federal Performance R                                                                                                | Yes No Incumber<br>se results in an attainment of l<br>equirements.                                                                                   | nt Worker Trng 🔲<br>Degree/Certificate                                                                            | Cost (\$) Obligated to th<br>Voucher:                                                                                                    | ne Funding Source(s): | .00     |
| Evaluations<br>Notification Method: N/A<br>Evaluation Status: N/A                                                                                                    | Notification Sent Date:                                                                                                    | 00/00/0000                                                                                                    | Display Form                                                                                                    | ок                    | Cancel  |

Click OK to save the record.

х